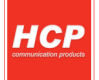

# HCP Best LC +

# Korisničko uputstvo – Artikli i prodaja

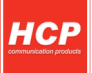

## Definisanje, brisanje, promena cene artikla

### Definisanje artikla

HCP Best LC+ fiskalna kasa-štampač, ima mogućnost definisanja 12 000 artikala. Svaki artikal je definisan sledećim poljima.

- barkod : do 18 cifara (12000 artikala)
- šifra : 1 12000
- opis : do 34 karaktera
- cena : do 21.000.000,00
- poreska stopa : A K
- jedinica mere : (10)
- odeljenje : (12)

U meniju za definisanje artikla(Menu 3.4) unosimo potrebna polja. Namenjen je za definisanje novih PRGART

artikala i ažuriranje već postojećih. Prečica za ulazak u ovaj meni je taster PRODART

Barkod - Unos barkoda je moguć preko numeričke tastature ili očitavanjem barkoda čitačem.

**NAPOMENA:** Da bi izveštaj o prodatim artiklima funkcionisao i bilo omogućeno brisanje artikla, potrebno je definisati **kod** i **barkod** artikla. Naša preporuka je da prilikom definisanja novog artikla koji nema svoj barkod, barkodu dodelite vrednost koda.

**Šifra** - Unos šifre je preko numeričke tastature. Ukoliko se ne unese dodeljuje se prva slobodna vrednost počevši od 12000 na niže.

**Opis** - Artikal ne može imati ne definisan opis, tj. opis mora imati bar jedan vidljiv karakter. Opis može da sadrži 34 karaktera i ne može se centrirati.

**Cena** - Unos cene je preko numeričke tastature. Cena može imati najviše dve decimale. Artikal ne može imati nedefinisanu cenu tj. cena ne može imati vrednost 0,00.

**Poreska stopa** - Svakom artiklu potrebno je dodeliti poresku stopu. Stopa mora biti prethodno definisana. U ovom podmeniju vrši se izbor već definisane poreske stope za dati artikal. Za definisanje stopa mogu se koristiti numerički tasteri. Taster **1** označava stopu 1-A, taster **2** stopu 2-G itd.

**Jedinice mere** - HCP fiskalne kase imaju 10 definisanih jedinica mere (kom, kg, g, t, l, dl, m, m2, m3, h) i 5 slobodnih mesta za definisanje jedinica mere po izboru. Svakom artiklu mora se dodeliti jedinica mere. Izabrana jedinica mere vidljiva je na računu kao nastavak opisa artikla kojoj predhodi karakter '/'.

Sve vrednosti u navedenim pod menijima potvrđuju se tasterima PLU/BAR, MEĐUZBIR i UKUPNO.

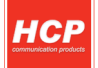

Pri unosu novog artikla korisnik prolazi kroz sve menije. Svi meniji su resetovani u tom trenutku. Ako, pri unosu šifre, uređaj pronađe već definisan artikal u bazi polja u podmenijima biće popunjena vrednostima tog artikla.

Ako je fiskalni dan započet tada za postojeći artikal moguće je promeniti <u>samo cenu</u> te shodno tome posle podmenija za definisanje barkoda-šifre jedini dostupan podmeni je podmeni za menjanje cene.

### Brisanje artikla u bazi

Brisanje artikala u bazi se može uraditi koristeći bar kod artikla. Pozicionirati se u prvi pod meni (Barkod artikla), i uneti barkod artikla koji treba obrisati, (koristeći numeričku tastaturu ili očitati bar kod sa artikla koristeći bar kod čitač). Zatim tasteri **SHIFT + STORNO**, u gornjem redu pojaviće se poruka **DEL**, što znači da je procedura brisanja aktivirana. Na kraju je potrebno potvrditi proceduru brisanja .

#### Promena cene artikla u toku računa

Fiskalne kase HCP imaju još jednu, za korisnika veoma važnu, karakteristiku, mogućnost promene cene artikla u toku započetog računa.

PRG ART

U režimu prodaje(otvoren račun) tasterom **PRODART**, ulazimo u opciju promene cene artikla. Unosom barkoda ili šifre posle potvrde biće ponuđena trenutna cena artikla, koju je moguće menjati. Ukoliko nije započet fiskalni dan cenu je moguće menjati samo preko šifre artikla.

**Napomena:** Artikal na jednom fiskalnom računu mora imati jedinstvenu cenu. Tj. artikal može biti izdat (prodat) više puta na istom računu ali pri tome svaka prodaja mora imati istu cenu. Promena cene artikala je moguća u toku računa samo ako dati artikal nije već prodat na istom.

Pretpostavimo da korisnik vrši prodaju nekoliko artikala, zatim prodaje artikal X za koji utvrđuje da ima nepromenjenu cenu. Da bi se cena promenila mora se izvrštiti STORNIRANJE prodatog artikala tako da je njegova prodaja na računu = 0. Zatim se se ulazi u meni 3.4 i vrši promena cene artikla. Po promeni cene uređaj se vraća u meni prodaje i korisnik može nastaviti sa prodajom.

Promena cene se može izvršiti i pre prodaje artikla, tada STORNIRANJE nije potrebno jer ne postoji prodaja datog artikla.

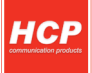

## Prodaja

Ovaj meni je namenjen najvažnijoj operaciji fiskalne kase, prodaji. Fiskalna kasa HCP Best LC+ ima mogućnost programiranja do 12 000 artikala gde se svakom artiklu može definisati bar-kod tako da se isti može koristiti za prodaju. Pored toga se može prodati do 200 stavki po računu, gde je broj naplata neograničen. Prodaja na fiskalnoj kasi se može vršiti preko tastature, bar kod čitačem ili kombinacijom tastatura/bar kod čitač ili na kraju preko PC sofverske aplikacije.

Postoje dva načina prodaje:

- po šifri
- po bar kodu

**Prodaja artikla korišćenjem šifre/koda artikla** se vrši preko tastature unošenjem šifre artikla(od 1 do 12000). Potvrda prodaje artikla je na taster **PLU/BAR**.

Prodaja artikla koristeći bar kod artikla: Može se vršiti preko tastature i preko bar kod čitača

Prodaja artikla koristeći bar kod artikla preko tastature – Ovakva prodaja artikla je identična prodaji preko šifre/koda. Razlika se ogleda u tome da šifra/kod artikla ne može biti veća od 12 000. Pri unošenju šifri koje su veće od 12 000, kasa će automatski prepoznati bar kod. Međutim, ako je bar kod manji od te veličine(recimo 9 000), potvrda prodaje se tada izvršava SHIFT + PLU/BAR.

**Prodaja artikla koristeći bar kod artikla, bar kod čitačem** – U ovom slučaju unos bar koda se izvršava preko skenera koji automatski očitava bar kod artikla. Količina se unosi pre očitavanja bar koda. Ako količina nije uneta artikla se prodaje po jediničnoj količini mere, osim ako se ne koriste težinski bar kodovi gde je vaga već odredila cenu u odnosu na željenu količinu namirnica.

### Korekcija grešaka pri unosu podataka

#### Funkcijski taster C

Funkcijsko dugme **C** u kombinaciji sa/bez tastera **SHIFT**, predviđeno je za korekciju unešenih karaktera prilikom prodaje. Tasterom **C** se briše zadnji uneti karakter, kombinacijom **SHIFT** + **C** brišu se svi unešeni podaci.

#### Storniranje

Brisanje unetog sadržaja, može se izvršiti u tri slučaja:

**Storniranje zadnje stavke na računu** - Kada je u započetom računu potrebno obrisati zadnji prodati artikal, jednostavno treba pritisnuti taster **STORNO**. Cena tada storniranog artikla, imaće predznak minus.

**Storniranje po šifri** - Koristi se kada je u više navrata prodat isti artikal na još nezatvorenom računu a potrebno ga je izbrisati sa spiska prodaje. Uneti, preko tastature, šifru artikla koga treba stornirati sa računa, zatim pritisnuti taster **STORNO.** Na taj način biće obrisani svi podaci o prodaji tog artikla na računu.

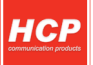

**Storniranje celog računa** - Izvršava se kombinacijom tastera **SHIFT + STORNO** . Nakon toga, ceo račun biće storniran i zatvoren bez evidentiranog prometa.

Napomena: Na način kako se uključuje funkcija, može se i isključiti ponovnim pritiskom na taster.

#### Funkcija međuzbir

Uključuje se pritiskom na istoimeni taster i ima ulogu trenutne sume, odnosno sabira promet na računu dok se on ne zatvori. Namena ovakve funkcije je da se na lak način vodi evidencija o prometu.

## Načini naplate

Načini naplate mogu biti gotovinom, čekom ili karticom.

- Naplata gotovinom za račun koji treba naplatiti gotovim novcem potrebno je pritisnuti taster UKUPNO. Račun će biti zatvoren po tačnom iznosu koji je ispisan na displeju i evidentiraće se naplata gotovinom. Pre zatvaranja računa može se uneti novčana količina koja ne sme biti manja od sume za plaćanje, dok će povraćaj biti ispisan na ekranu ukoliko je novčana količina veća od potrebne za naplatu. Ako je suma manja račun nede biti zatvoren sve do ispunjavanja ovog uslova.
- Naplata čekom nakon preuzimanja čeka i potvrde njegove validnosti potrebno je uneti njegovu novčanu vrednost i pritisnuti taster ČEK. Kao i u prethodnom slučaju ako vrednost čeka prelazi vrednost računa, na ekranu de biti ispisana razlika, odnosno povraćaj (kusur) koji treba isplatiti. Pritiskom na taster ČEK bez unosa novčane količine, račun de biti zatvoren po sumi za naplatu.
- Naplata karticom vrši se preko terminala za naplatu a u kasi se unosi vrednost naplate, i evidentira tasterom KARTICA kao i kod prethodnog primera.

**Napomena 1:** Moguće je naplatiti račun koristeći sva tri načina plaćanja kombinacijom, tako što treba uneti novčanu količinu a zatim sredstvo plaćanja. Za naplatu tačne sume treba pritisnuti **UKUPNO** za gotovinu odnosno **ČEK** ili **KARTICA** za ostale načine plaćanja.

**Napomena 2:** Uređaj ograničava prodaju kako previše malih tako i previše velikih finansijskih vrednosti. Malom finansijkom vrednošću se smatra prodaja artikla čija finansijska vrednost prodaje zaokružena na dve decimale je jednaka nuli.

Primer: Cena artikla je 0.2, prodajna količina je 0.01 što daje finansijku vrednost od 0.002 što zaokruženo na dve decimale je 0. Ovaj artikal ove količine ne može biti prodat na ovom uređaju.

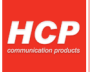

# Izveštaj prodaje

Izveštaj prodaje artikala namenjen je korisniku koji želi da prati količinsko i finansijsko stanje prodaje artikala bez korišćenja PC-ja. Uređaj sumira finansijsko stanje prodaje po svakom artiklu i pamti u bazi artikala, tako da se trenutno stanje prodaje po artiklima može odštampati u svakom trenutku (ako je započet fiskalni račun, operacija se odbija). Na kraju će biti ispisan ukupan ostvareni promet.

**NAPOMENA:** Da bi izveštaj o prodatim artiklima funkcionisao potrebno je definisati **kod** i **barkod** artikla. Naša preporuka je da prilikom definisanja novog artikla koji nema svoj barkod, barkodu dodelite vrednost koda.

**Reset prometa** - Posle ovog reseta stanje prodate količine i finansijsko stanje prodaje svakog artikla je nula.

Štampanje baze - Nakon potvrde biće odštampana baza svih artikala u kasi.

Podešavanje štampanja - Omogućava izbor štampanja barkoda i cene u izveštajima prodaje.